# Notfallbox Mini: Menügeführte Installation

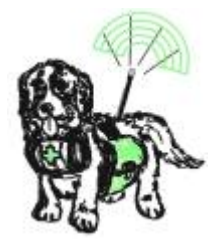

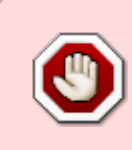

Für die Installation müssen Raspberry PI Zero/Zero W/Zero 2W in irgend einer Art und Weise mit einem LAN verbunden werden! Wir empfehlen hierzu eine Aufsatzplatine (HAT) mit zusätzlichen USB- und RJ45-Anschlüssen (siehe beispielsweise hier)!

## Vorbereiten des Betriebssystemes

- 1. Den Raspberry PI Imager für das eigene Betriebssystem herunterladen, installieren und starten.
- 2. Den Typ des Raspberry PI auswählen: Bitte unbedingt auf den richtigen Typ achten!
- 3. Das OS wie folgt auswählen: Raspberry PI OS (Other)

|                                         | Babilahasuntary (08)                                                    | ~ |  |
|-----------------------------------------|-------------------------------------------------------------------------|---|--|
|                                         | Betriebssystem (US)                                                     | * |  |
| -                                       | Veröffentlicht: 2024-11-19                                              |   |  |
|                                         | Online - 1.2 GB Download                                                |   |  |
|                                         | Raspberry Pi OS (32-bit)                                                |   |  |
| X                                       | A port of Debian Bookworm with the Raspberry Pi Desktop                 |   |  |
| . 🕹                                     | Veröffentlicht: 2024-11-19                                              |   |  |
|                                         | Online - 1.1 GB Download                                                |   |  |
|                                         | Raspberry Pi OS (Legacy, 32-bit)                                        |   |  |
| X                                       | A port of Debian Bullseye with security updates and desktop environment |   |  |
| ÷                                       | Veröffentlicht: 2024-10-22                                              |   |  |
|                                         | Online - 0.9 GB Download                                                |   |  |
| 80                                      | Raspberry Pi OS (other)                                                 |   |  |
| ~~~~~~~~~~~~~~~~~~~~~~~~~~~~~~~~~~~~~~~ | Other Raspberry Pi OS based images                                      | > |  |
|                                         |                                                                         | _ |  |

Für Raspberry PI Zero / Zero W bitte die 32bit LITE Wählen

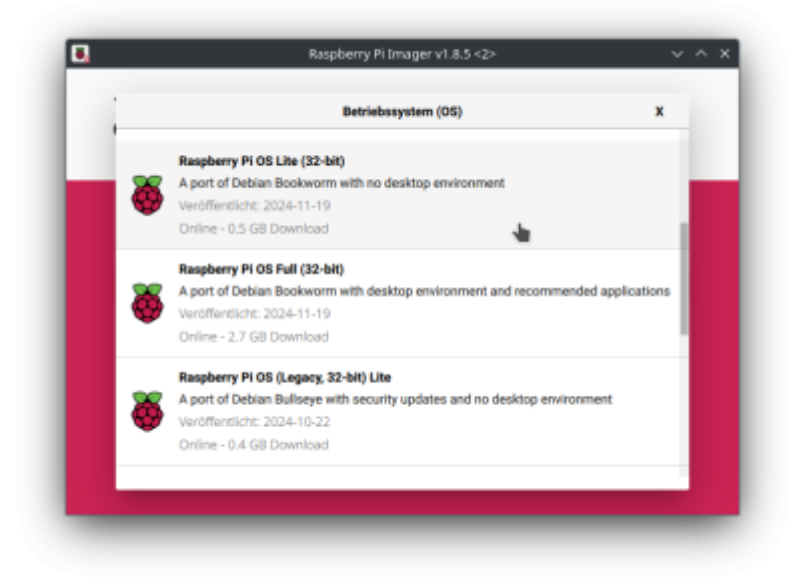

Für alle anderen Raspberry PI bitte die 64bit LITE Version wählen!

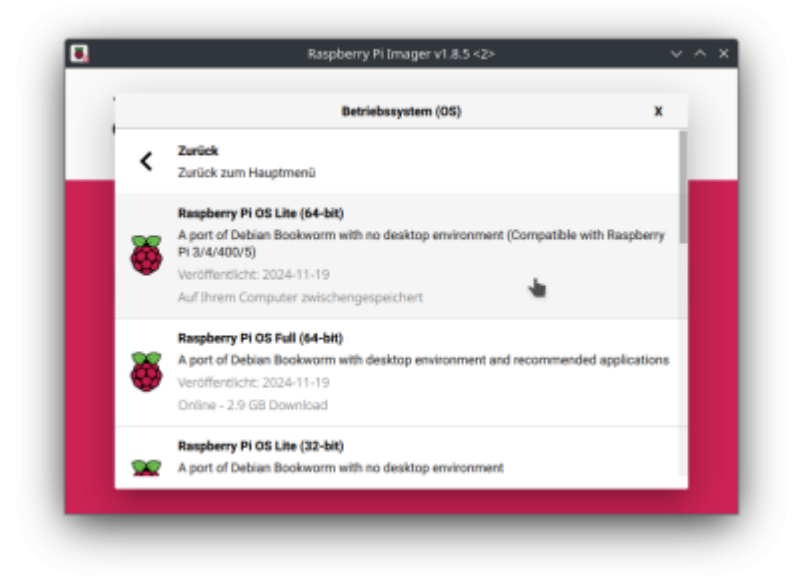

Auf WEITER klicken

| -                                           | ,                                                  |                                                |
|---------------------------------------------|----------------------------------------------------|------------------------------------------------|
| Raspberry PI Modell<br>RASPBERRY PI ZERO RA | Betriebssystem (05)<br>SPBERRY PI OS LITE (32-BIT) | <b>50-Karte</b><br>MASS STORAGE DEVICE (BOOTF. |
|                                             |                                                    |                                                |
|                                             |                                                    | WEITER                                         |

4. Einstellungen bearbeiten: Reiter Allgemein

| a 🥁 Ra                 | spbe            | Raspberry Pi Imager v1.8.5       |                     | ~ ^ X |
|------------------------|-----------------|----------------------------------|---------------------|-------|
|                        |                 | OS Anpassungen anwenden?         |                     | x     |
| Mör<br>EINSTELLUNGEN B | chten Sie die v | vorher festgelegten OS Anpassung | gen anwenden?<br>JA | NEIN  |
|                        |                 | _                                | WEITER              |       |
|                        |                 |                                  |                     |       |

Hostname: **notfallbox** Benutzername: **notfallbox** Passwort: **notfallbox** KEIN WIFI!!!! Spracheinstellungen: **Europe/Berlin** und Tastaturlayout: **de** 

| A     | LIGEMEIN                                                                                                    | DIENSTE                    | OPTIONEN |
|-------|----------------------------------------------------------------------------------------------------|----------------------------|----------|
| м     | ostname: NO                                                                                                    | tfallbox .local            |          |
| Ba Ba | anutzername u                                                                                                    | nd Passwort festlenen      |          |
| - UK  | enutzername:                                                                                                    | notfallbox                 |          |
|       | asswort:                                                                                                    |                            |          |
|       | ifi einrichten                                                                                                    |                            |          |
| s     | SID: W                                                                                                    | illisWonderWorld           |          |
| P     | asswort: H                                                                                                    |                            |          |
|       | Passwort                                                                                                    | anzeigen 🔲 Verborgene SSID |          |
|       |                                                                                                    | ,                          |          |
|       | vm-Land: D                                                                                                    |                            |          |
| ⊻ s   | racheinstellun                                                                                                    | igen testlegen             |          |
| z     | eitzone:                                                                                                    | Europe/Berlin -            |          |
|       | and a second second sec | de 🔹                       |          |

Reiter Dienste SSH aktivieren & Passwort zur Authentifizierung verwenden, SPEICHERN!!!

|                | osvapasangen              |          |
|----------------|---------------------------|----------|
| ALLGEMEIN      | DIENSTE                   | OPTIONEN |
| SSH aktivieren |                           |          |
| Passwort zur   | Authentifizierung verwend | len      |
| Authentifizier | rung via Public-Key       |          |
| authorized_k   | eys für 'notfallbox':     |          |
| SSH-KEYG       | EN AUSFÜHREN              |          |
|                |                           |          |
|                |                           |          |
|                |                           |          |
|                |                           |          |
|                |                           |          |
|                |                           |          |
|                |                           |          |
|                | SPEICHERN                 |          |
|                |                           |          |

Sicherheitswarnung mit JA beantworten, bei Linux-Systemen Root-Passwort eingeben

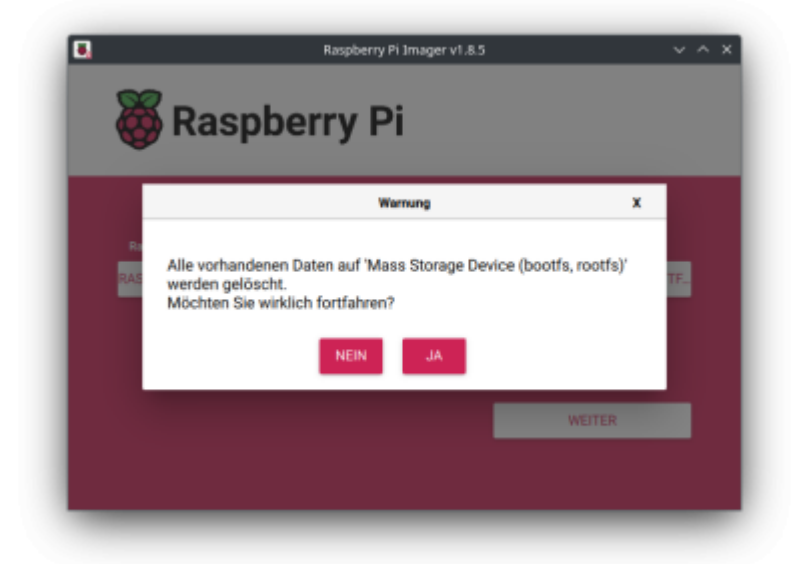

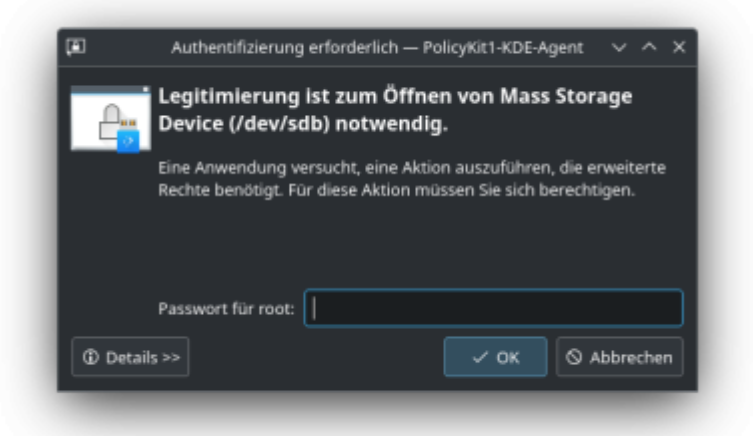

5. Nun wird das OS-Image aus dem Netz frisch heruntergeladen und auf die Speicherkarte / den USB-Stick geschrieben.

| Raspberry Pilmager vi                                                                      | .85                                     |
|--------------------------------------------------------------------------------------------|-----------------------------------------|
| Raspberry Pi Modell Betriebssystem (OS)<br>RASPBERRY PI ZERO RASPBERRY PI OS LITE (32 BIT) | SD-Karte<br>MASS STORAGE DEVICE (BOOTF. |
| Sohreiben 2%.<br>                                                                          | SCHREIBEN ABBRECHEN                     |
| Raspberry Pilmager vi                                                                      | .85 V ^ X                               |
| Raspberry PI Madell Betriebssystem (05)<br>RASPBERRY PI ZERO RASPBERRY PI OS LITE (32 BIT) | SD-Karle<br>MASS STORAGE DEVICE (BOOTF. |
| Verifizieren 12%                                                                           | VERIFIZIERUNG ABBRECHEN                 |

6. Nach dem Ende die Speicherkarte / den USB-Stick vom Programmiercomputer entfernen (wurde automatisch ausgeworfen) und in den PI einsetzen.

| G   | Raspberry Pi                                                                                                    |
|-----|----------------------------------------------------------------------------------------------------|
|     | Schreiben erfolgreich X                                                                                                    |
| Ras | Raspberry Pi OS Lite (32-bit) wurde auf Mass Storage Device<br>(bootfs, rootfs) geschrieben<br>Sie können die SD-Karte nun aus dem Lesegerät entfernen<br>WEITER |
|     | WEITER                                                                                                    |

# **Erster Start**

- 1. Raspberry PI mit dem USB/RJ45 verbinden und verschrauben
- 2. RJ45-Kabel mit Verbindung zum eigenen LAN einstecken
- 3. Wenn Verwendet: USB-WLAN-Dongle am USB-Port einstecken (**Wichtig**, sonst kann dieser nicht erkannt werden).
- 4. Strom am dafür vorgesehenen Micro-USB-Port anstecken
- 5. Beobachten, ob und wie auf dem PI die grüne LED reagiert: PI Zero x & 5: LED leuchtet kontinuierlich / PI 1-4: LED leuchtet nicht mehr bzw. blinkt wenn auf dem Medium gelesen/geschrieben wird.

# Weiterer Start

- Am hauseigenen Router einen Blick auf das Netzwerk werfen. Sobald dort eine "notfallbox" auftaucht, die IP-Adresse notieren (z.B. 192.168.42.23). Beim ersten Start dem PI (je nach Modell) bitte schon 5 Minuten Zeit geben! Er muss noch einiges erkennen und einrichten. Bei allen späteren Starts/Restarts geht es dann wesentlich schneller.
- 2. In der Zwischenzeit: SSH-Client für Windows puTTY herunterladen, installieren und starten -Allerdings hat Windows seit Version 7 einen SSH-Client an Board. puTTY ist nur komfortabler. Unter jedem Linux ist ein SSH-Client ebenfalls mit an Board.
- Auf die zuvor herausgefundene IP-Adresse des PI eine SSH-Verbindung herstellen. Hierzu kann ein extrener SSH-Client - oder der Notfallbox-eigene SSH-Client im Browser unter https://10.0.0.1:666 verwendet werden. Es kann auch die IP-Adresse des LAN-Ports (soweit vorhanden) benutzt werden.
- 4. Dabei eine Fehlermeldung bezüglich des SSH-Zertifikates ignorieren bzw. akzeptieren
- 5. login: notfallbox
- 6. password: notfallbox

## Installationsprogramm laden und starten

1. wget https://notfallbox.info/download/NFB\_Installation && chmod 777

### NFB\_Installation && ./NFB\_Installation

#### 2. Das Installationsprogramm startet.

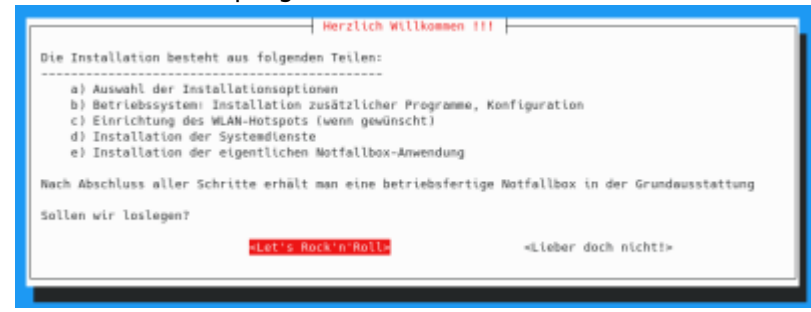

3. Notfallbox M bzw. Mini auswählen

| a) Installationsoptionen                                                  |
|---------------------------------------------------------------------------|
|                                                                           |
| Bitte verrate uns, weiche Verlante der Nottallbox bu installieren willst. |
|                                                                           |
| M. Mini, appirent für ALLE DE Medelle                                     |
| M Mint - geoignet für ALLE PI-Hobecte                                     |
| Xpi eXtra PI - geeignet für PI 02W/3/4/5                                  |
|                                                                           |
|                                                                           |
|                                                                           |
|                                                                           |
|                                                                           |
|                                                                           |
|                                                                           |
| -04-                                                                      |
| -062                                                                      |
|                                                                           |
|                                                                           |
|                                                                           |
|                                                                           |
|                                                                           |

4. Typ des Computers, mit welchem man arbeitet auswählen:

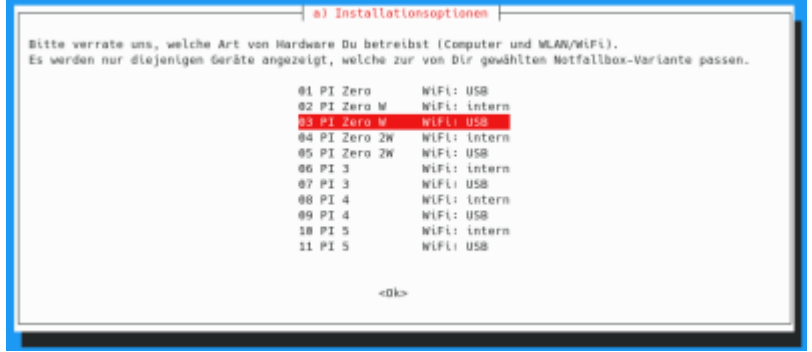

5. An dieser Stelle kann die Installation gestartet oder noch "schadenfrei" abgebrochen werden.

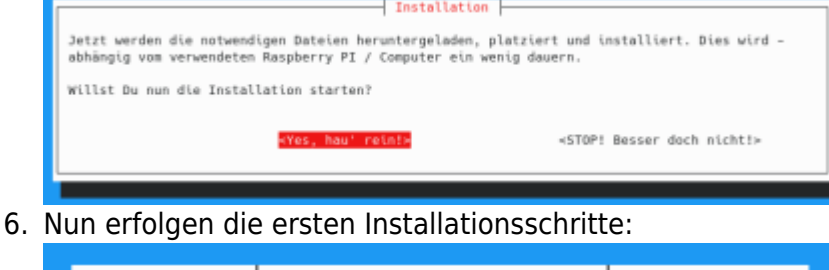

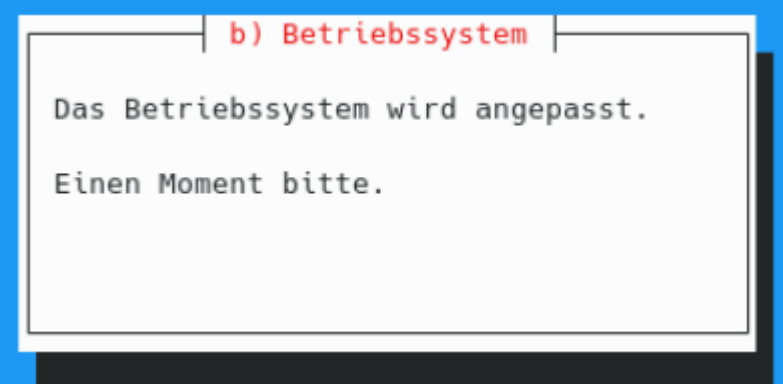

Nach dem Betriebsystemupdate und der Installation des WLAN-Hotspot muss der Raspberry neu gestartet werden. Das macht die Software selbst.

| Г | c) WLAN-Hotspot (WAP)                                                                          |
|---|------------------------------------------------------------------------------------------------|
|   | Ein Neustart ist erforderlich<br>Bitte nach dem Neustart wieder ././NFB_Installation aufrufen. |
|   | <0k>                                                                                           |
| L |                                                                                                |

- 7. Nun bitte wieder per SSH einloggen und die Installation forsetzen mit
  - ./NFB\_Installation
- 8. Die Installation des Hotspot wird fortgesetzt.

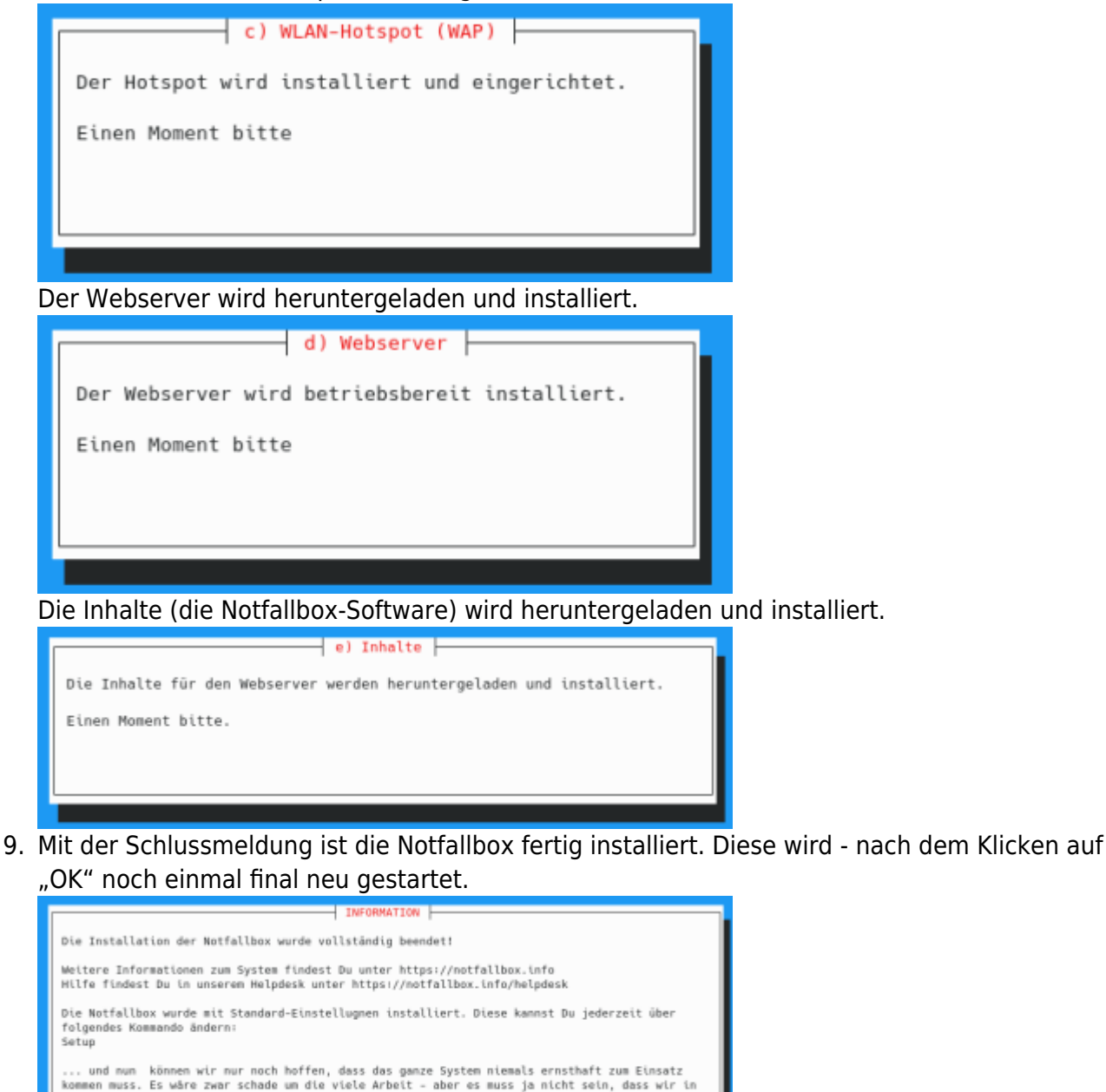

## Standard-Einstellungen nach der Installation

Die Notfallbox Mini weisst nach der Installation immer folgende Standard-Einstellungen auf:

| Beschreibung                                                   | Grund-Einstellung                                                                 | Erklärung |  |  |
|----------------------------------------------------------------|-----------------------------------------------------------------------------------|-----------|--|--|
| Name in der Web-Oberfläche                                     | Testbetrieb                                                                       |           |  |  |
| Angezeigter Standort in der Web-Oberfläche                     | Teststandort                                                                      |           |  |  |
| Wireless Access Point (WAP)                                    | aktiviert                                                                         |           |  |  |
| SSID des WAP                                                   | Notfallbox-xxyyzz = automatisch<br>Vergebener 6-stellige<br>Hex-Code (1)          |           |  |  |
| Name des verwendeten Wlan-Interfaces                           | wlan0                                                                             |           |  |  |
| Kurznachrichten-Dienst                                         | Nicht aktiviert                                                                   |           |  |  |
| Cloud-Dienst                                                   | Nicht aktiviert                                                                   |           |  |  |
| Android-APK                                                    | 0 Dateien (Nicht aktiv)                                                           |           |  |  |
| OSM-Karten                                                     | 0 Dateien (Nicht aktiv)                                                           |           |  |  |
| Kiwix-Datenbanken                                              | WikiMed                                                                           |           |  |  |
| PDF-Dateien                                                    | mehrer Erste-Hilfe Anleitungen sowie eine Liste von Trinkwasserquellen in der BRD |           |  |  |
| Passwort Linux-Benutzer notfallbox                             | notfallbox                                                                        |           |  |  |
| Passwort für den Admin des <b>Kurznachrichten-</b><br>Dienstes | notfallbox                                                                        |           |  |  |

#### Fußnoten:

(1) Dieser Hex-Code hat keine Bedeutung und soll nur dafür sorgen, dass reihenweise installierte Notfallboxen nicht alle den gleichen Namen tragen. Aus technischen Gründen funktioniert dies aber nur für die Installation und nicht für das Image.

# Anpassung der Einstellungen auf persönliche Bedürfnisse

Des geschieht über das Setup, welches HIER beschrieben wird.

#### From: https://notfallbox.info/ - **Die NOTFALLBOX - Notfall-Wissen offline!**

Permanent link: https://notfallbox.info/doku.php?id=nfb:mini:installation:menue

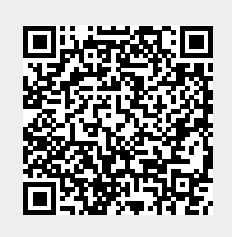

Last update: 2025/02/20 16:31